Guião de Preenchimento do Módulo Reporte de Indicadores Versão 1.2

### POSEUR

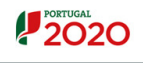

#### UNIÃO EUROPI Fundo de Coesi

# Índice

| Gι | liã | o de        | e Preenchimento do Módulo Reporte de Indicadores                            | . 1      |
|----|-----|-------------|-----------------------------------------------------------------------------|----------|
| Ve | rsä | ão 1        | L. <b>2</b>                                                                 | . 1      |
| 1  | I   | ntro        | odução                                                                      | . 4      |
|    | 1.1 | L           | Enquadramento                                                               | . 5      |
|    | 1.2 | 2           | Organização do Guião                                                        | . 5      |
| 2  | I   | nsti        | ruções de Utilização Balcão 2020                                            | . 7      |
|    | 2.1 | L           | Acesso à aplicação – Módulo Reporte de Indicadores                          | . 8      |
| 3  | F   | un          | cionalidades                                                                | 11       |
|    |     | 3           | .1 Registo de Execução de Indicadores                                       | 12       |
|    |     | 3           | 2.2 Submissão de Reporte de Execução de Indicadores                         | 16       |
|    |     | 3           | .3 Estados possíveis para um Reporte de Indicadores                         | 19       |
|    | 3   | 3.4<br>ndio | Estados possíveis para as operações para apresentação de um Reporte cadores | de<br>20 |
|    | Z   | 1. A        | nexos                                                                       | 20       |
|    | 2   | 4.1 Í       | Índice de Anexos                                                            | 21       |

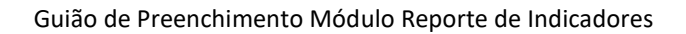

|  | Histó | rico | de | Vers | ões |
|--|-------|------|----|------|-----|
|--|-------|------|----|------|-----|

POSEUR

1

| Versão       | Data          | Descrição                                                                                                    |
|--------------|---------------|----------------------------------------------------------------------------------------------------|
| 1.0          | 18-08-2017    | 1ª Versão                                                                                                    |
| 1.1          | 05-11-2018    | 2ª Versão                                                                                                    |
| Alterações   | novembro 2018 | Adequação da designação do Reporte em conformidade com<br>designação no SI SEUR e Balcão 2020;<br>Ponto 3.1 – Definição do momento de reporte dos indicadores<br>ao POSEUR; informação adicional sobre o conceito Execução<br>Atual; informação sobre anexação de documentos;<br>Ponto 3.2 – Clarificação do processo de submissão do reporte;<br>Ponto 3.3 – Ajuste designação Reporte de Indicadores;<br>Ponto 3.4 – Ajuste designação Reporte de Indicadores |
| 1.2          |               |                                                                                                    |
| Alterações   | janeiro 2019  | Inserção de matriz global de verificação de indicadores e definição de documentos comprovativos de execução.                                                                                                    |
| Atualizações | Janeiro 2020  | Ponto 3.1 – Definição do momento de reporte dos indicadores<br>ao POSEUR;<br>Ponto 3.2 - Clarificação do processo de obtenção do<br>comprovativo de submissão de Reporte                                                                                                    |

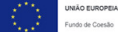

PORTUGAL 2020

PROGRAMA OPERACIONAL SUSTENTABILIDADE E EFICIÊNCIA NO USO DE RECURSOS

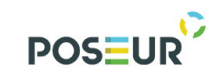

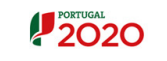

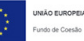

### 1 Introdução

Guião de Preenchimento Módulo Reporte de Indicadores

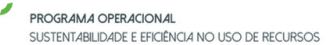

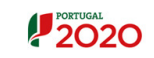

### 1.1 Enquadramento

POS-U

No âmbito do Quadro de Programação dos Fundos Estruturais para o Período de Programação 2014-2020, doravante designado por Portugal 2020, com o módulo de Reporte de Indicadores pretende-se disponibilizar informação que permita a inserção de dados relativos à execução física dos indicadores de realização e de resultado por parte dos beneficiários através de módulo elaborado para o efeito dando cumprimento ao previsto nos Termos de Aceitação, designadamente na alínea e).

O presente documento reúne a informação necessária à utilização da aplicação informática Balcão 2020. Este balcão virtual pode ser acedido *online* <u>aqui</u>.

### 1.2 Organização do Guião

O guião está organizado em várias secções:

- Introdução: compreende o enquadramento, âmbito e objetivo inerente à elaboração do guião;
- Instruções de acesso Balcão 2020: descreve o acesso à plataforma e ao módulo de Reporte de Indicadores
- Funcionalidades: detalha as funcionalidades, nomeadamente ecrãs, campos e regras de validação.

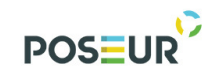

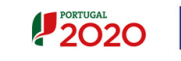

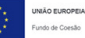

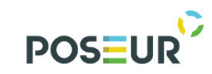

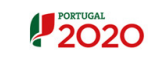

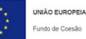

# 2 Instruções de Utilização Balcão 2020

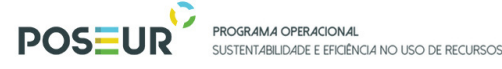

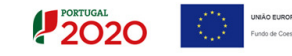

### 2.1 Acesso à aplicação – Módulo Reporte de Indicadores

A aplicação encontra-se disponível no *website* <u>Portugal 2020</u>, no menu <u>Balcão 2020</u>. Ao aceder à página inicial, tem de inserir os seus dados de acesso e iniciar sessão.

| Bem-vindo(a) ao Balcão 2020<br>O Balcão 2020 constitui o ponto de acesso aos Programas Operacionais financiados pelos<br>FEI Fundos Europeus Estruturais e de Investimento) para todas as entidades que pretendam<br>candidatar a financiamento os esus projetos.                                                                                                    | O acesso ao Balcão 2020 é simples e fácil!                                                                                                    |
|----------------------------------------------------------------------------------------------------|----------------------------------------------------------------------------------------------------|
| Ê aqui que encontra informação sobre os financiamentos disponíveis no período 2014-2020<br>e tudo o que deve saber sobre a apresentação da sua candidatura e o acompanhamento do<br>seu projeto nas suas diversas fases.                                                                                                    | Por favor insira os seus dados de acesso:<br>Utilizador<br>200000241                                                                                                    |
| .ġ. <b>d</b> o                                                                                                    | Perdeu a sua senha? <u>Recupere-a aqui</u><br>Ainda não possui acesso? <u>Registe-se</u>                                                                                                    |
| Encontrar<br>Operationations of<br>parties used provides<br>parties between stated as particular.<br>Safe<br>O gree over a stated a particular.<br>Safe<br>O gree over a stated a particular.<br>Safe<br>Safe<br>Saf | Iniciar Sessão<br>O registo e autenticação no Balcão 2020 deve ser apenas efetuado pelo<br>beneficiário antes de se candidatar ao seu projeto. É então criada a sua<br>área reservada, na qual poderá contar com um conjunto de<br>funcionalidades, independentemente da natureza do projeto, a Região ou<br>o Programa Operacional a que pretende candidatar-se, com destaque<br>para: |
| Saliba mais como se registar e usar o balcão através das<br>apresentações disponíveis em "Fazer" ou consulte as nossas<br>respostas às Perguntas Frequentes.<br>Estamos ao seu dispor. Contacte-nos.                                                                                                    | <ul> <li>Submissão de candidaturas</li> <li>Registo de contratos e procedimentos de contratação<br/>pública</li> <li>Pedidos de pagamento/adiantamento ou reembolso</li> <li>Pedidos de reprogramação</li> <li>Conta-corrente dos projetos</li> </ul>                                                                                                    |

FIGURA 1 PÁGINA INICIAL DO BALCÃO 2020

Depois da sessão iniciada, será possível aceder à Área Reservada.

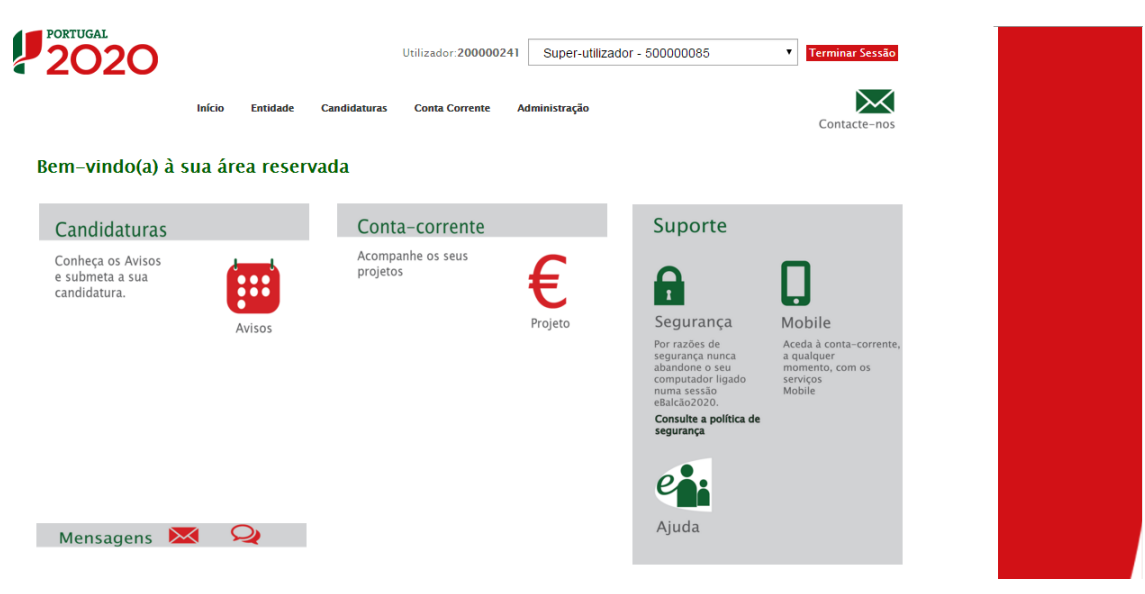

FIGURA 2 PÁGINA INICIAL DA ÁREA RESERVADA – ENTIDADE

POSEUR PROGRAMA OPERACIONAL SUSTENTABILIDADE E EFICIÊNCIA NO USO DE RECURSOS

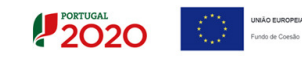

O menu **Conta Corrente** dá acesso a uma página de pesquisa de todas as candidaturas disponíveis que remeterá para o ecrã onde será efetuado o reporte de Indicadores.

| 2020                                                                                                    | Início Entid                                                                                                    | ade Candidaturas                                                                                                    | Utilizador:200000241 Super-utiliz<br>Conta Corrente Administração                                                                                                    | ador - 500000                                                                                             | 085                                                                                                    | • Terr                                                                                            | ninar Sessão                                                                                                    |                                                                               |                                                                                                    |                                                                                     |                                                                   |                                                                                                    |                                                                                                    |                                                                                                    |                                                                                               |                                                                                                    |
|----------------------------------------------------------------------------------------------------|----------------------------------------------------------------------------------------------------|----------------------------------------------------------------------------------------------------|----------------------------------------------------------------------------------------------------|----------------------------------------------------------------------------------------------------|----------------------------------------------------------------------------------------------------|---------------------------------------------------------------------------------------------------|----------------------------------------------------------------------------------------------------|-------------------------------------------------------------------------------|----------------------------------------------------------------------------------------------------|-------------------------------------------------------------------------------------|-------------------------------------------------------------------|----------------------------------------------------------------------------------------------------|----------------------------------------------------------------------------------------------------|----------------------------------------------------------------------------------------------------|-----------------------------------------------------------------------------------------------|----------------------------------------------------------------------------------------------------|
| Código Concurso                                                                                                    | ]                                                                                                    |                                                                                                    |                                                                                                    |                                                                                                    |                                                                                                    |                                                                                                   |                                                                                                    |                                                                               |                                                                                                    |                                                                                     |                                                                   |                                                                                                    |                                                                                                    |                                                                                                    |                                                                                               |                                                                                                    |
| Designação da Ope                                                                                                    | ração                                                                                                    | Código                                                                                                    | Universal                                                                                                    | Est                                                                                                    | ado da Candid                                                                                                    | atura                                                                                             |                                                                                                    |                                                                               |                                                                                                    |                                                                                     |                                                                   |                                                                                                    |                                                                                                    |                                                                                                    |                                                                                               |                                                                                                    |
|                                                                                                    |                                                                                                    | pos                                                                                                    | eur                                                                                                    |                                                                                                    | Escolha uma oj                                                                                                    | ção                                                                                               | Ŧ                                                                                                    |                                                                               |                                                                                                    |                                                                                     |                                                                   |                                                                                                    |                                                                                                    |                                                                                                    |                                                                                               |                                                                                                    |
| Candidaturas Disponívei:                                                                                                    | 51                                                                                                    |                                                                                                    |                                                                                                    |                                                                                                    |                                                                                                    |                                                                                                   | Pedidos                                                                                                    |                                                                               | Exporta                                                                                                    | r Excel                                                                             |                                                                   | Limpar<br>Pedidos<br>Pagamento                                                                                                    |                                                                                                    |                                                                                                    | Pesquisar                                                                                     |                                                                                                    |
| Código<br>Concurso                                                                                                    | Designação<br>da                                                                                                    | Código<br>Universal *                                                                                                    | Estado                                                                                                    |                                                                                                    | Aprovado                                                                                                    |                                                                                                   | Apresentados<br>[1]                                                                                                    |                                                                               | Pagam<br>Valida                                                                                                    | ento<br>idos                                                                        |                                                                   | a Aguardar<br>Validação                                                                                                    |                                                                                                    | Pago [3]                                                                                           | Apoio<br>Validado<br>por                                                                      |                                                                                                    |
| Código<br>Concurso                                                                                                    | Designação<br>da<br>Operação                                                                                                    | Código<br>Universal *                                                                                                    | Estado                                                                                                    | Custo<br>Total (C)                                                                                        | Aprovado<br>Elegível<br>(©)                                                                                       | Apoio<br>(E)                                                                                      | Apresentados<br>[1]<br>Custo<br>Total (C)                                                                                                    | Custo Total<br>(©)                                                            | Pagam<br>Valida<br>Elegível<br>(C)                                                                                                  | ento<br>idos<br>Não Elegível<br>(©)                                                 | Apoio<br>(€) [3]                                                  | Aguardar<br>Validação<br>Custo<br>Total (E)                                                                                                    | Total<br>(E)                                                                                                    | Pago [3]<br>Adiantamentos<br>por<br>Justificar (C)                                                 | Apoio<br>Validadu<br>por<br>Pagar [2]                                                         |                                                                                                    |
| Código<br>Concurso<br>POSEUR-06-2015-<br>08                                                                                                    | Designação<br>da<br>Operação<br>Testes 2020-2023                                                                                                    | Códłgo<br>Universal *<br>POSEUR-03-1406-FC-<br>000005                                                                                                    | Estado<br>Aceite pelas Entidades /<br>Contratada                                                                                                    | Custo<br>Total (E)<br>1000,00                                                                             | Aprovado<br>Elegível<br>(©)<br>1000,00                                                                            | Apoio<br>(€)<br>850,00                                                                            | Apresentados<br>[1]<br>Custo<br>Total (€)<br>300,00                                                                                                    | Custo Total<br>(C)<br>0,00                                                    | Pagam<br>Valida<br>Elegível<br>(€)<br>0,00                                                                                          | ento<br>ados<br>Não Elegível<br>(©)<br>0,00                                         | Apoio<br>(E) [3]<br>0,00                                          | a Aguardar<br>Validação<br>Custo<br>Total (€)<br>300,00                                                                                                    | Total<br>(€)<br>0,00                                                                                                    | Adiantamentos<br>por<br>Justificar (C)<br>0,00                                                     | Apoio<br>Validadu<br>por<br>Pagar [2]<br>0,00                                                 | Acesso                                                                                                    |
| сбиную<br>Сопситко<br>РОЗЕИЯ-06-2015-<br>08<br>РОЗЕИЯ-08-2015-<br>99                                                                                                    | Designação<br>da<br>Operação<br>Testes 2020-2023<br>TESTE OI 04                                                                                                    | Cóligo<br>Universal *<br>POSEUR-03-1406-FC-<br>000005<br>POSEUR-02-1708-FC-<br>000006                                                                                                    | Estado<br>Aceite pelas Entidades /<br>Contratada<br>Em preenchimento                                                                                                    | Custo<br>Total (€)<br>1000,00<br>0,00                                                                     | Aprovado<br>Elegível<br>(€)<br>1000,00<br>0,00                                                                    | Apoio<br>(5)<br>850,00<br>0,00                                                                    | Apresentados<br>[1]<br>Custo<br>Total (€)<br>300,00<br>0,00                                                                                                    | Custo Total<br>(C)<br>0,00<br>0,00                                            | Pagam<br>Valida<br>Elegível<br>(C)<br>0,00                                                                                          | ento<br>Idox<br>Não Elegível<br>(C)<br>0,00<br>0,00                                 | Apoio<br>(€) [3]<br>0,00                                          | Aguardar<br>Validação<br>Custo<br>Total (C)<br>300,00                                                                                                    | <b>Total</b><br>(5)<br>0,00                                                                                                    | Adiantamentos<br>por<br>Justificar (%)<br>0,00                                                     | Apoio<br>Validadu<br>por<br>Pagar [2]<br>0,00                                                 | Acesso<br>Acesso                                                                                                    |
| Cóthgu<br>Concurso<br>POSEUR-06-2015-<br>08<br>POSEUR-08-2015-<br>99<br>POSEUR-08-2015-<br>99                                                                           | Designação<br>da<br>Operação<br>Testes 2020-2023<br>TESTE OI 04<br>TESTE OI 06                                                                                                    | Códitgo<br>Universal *<br>POSEUR-03-1406-FC-<br>000005<br>POSEUR-02-1708-FC-<br>000006                                                                                                    | Estado<br>Aceite pelas Entidades /<br>Contratada<br>Em preenchimento<br>Aceite pelas Entidades /<br>Contratada                                                                                                    | Custo<br>Total (C)<br>1000,00<br>0,00                                                                     | Aprovado Elegível (C) 1000,00 0,00 990,00                                                                         | Apoio<br>(E)<br>850,00<br>0,00<br>841,50                                                          | Apresentados<br>111<br>Custo<br>Total (€)<br>300,00<br>0,00                                                                                                    | Custo Total<br>(€)<br>0,00<br>0,00                                            | Pagam<br>Valida<br>Elegível<br>(©)<br>0,00<br>0,00                                                                                  | ento<br>Mão Elegível<br>(C)<br>0,00<br>0,00<br>0,00                                 | Apoio<br>(©) [3]<br>0,00<br>0,00                                  | a Aguardar<br>Validação<br>Custo<br>Total (€)<br>300,00<br>0,00                                                                                                    | Total           0,000           0,000           0,000                                                                                                    | Adiantamentos<br>por<br>justificar (t)<br>0,00<br>0,00                                             | Apoio<br>Validado<br>por<br>Pagar [2]<br>0,00<br>0,00                                         | <ul> <li>Accesso</li> <li>Accesso</li> <li>Accesso</li> <li>Accesso</li> </ul>                                                                                                    |
| Código<br>Concurso<br>POSEUR-06-2015-<br>08<br>POSEUR-08-2015-<br>99<br>POSEUR-08-2015-<br>99<br>POSEUR-11-2015-<br>96                                                  | Destonação<br>da<br>Operação<br>Testes 2020-2023<br>TESTE OI 04<br>TESTE OI 06<br>TESTEO                                                                                                    | Códitgo<br>Universal *<br>POSEUR-03-1406-FC-<br>000005<br>POSEUR-02-1708-FC-<br>000006<br>POSEUR-02-1708-FC-<br>000008<br>POSEUR-03-1911-FC-<br>000002                                                                  | Estado<br>Accile pelas Emildades /<br>Contratada<br>Em preenchimento<br>Accile pelas Entidades /<br>Contratada<br>Submetida                                                                                                    | Custo<br>Total (C)<br>1000,00<br>1000,00<br>0,00                                                          | Aprovado<br>Elegível<br>(©)<br>1000,00<br>0,00<br>990,00<br>0,00                                                  | Apoio<br>(5)<br>850,00<br>0,00<br>841,50<br>0,00                                                  | Apresentados<br>11 Custo<br>Total (C) 0,00 0,00 0,00 0,00                                                                                                    | Custo Total<br>(C)<br>0,00<br>0,00<br>0,00                                    | Pagam<br>Valida<br>Elegível<br>(€)<br>0,00<br>0,00<br>0,00                                                                          | ento<br>idos Não Elegível 0,00 0,00 0,00 0,00 0,00                                  | Apoio<br>(€) [3]<br>0,00<br>0,00<br>0,00                          | a Aguardar<br>Validação<br>Cuisto<br>Total (C)<br>300,00<br>0,00<br>0,00                                                                                                    | Total<br>(5)<br>0,00<br>0,00<br>0,00                                                                                                    | Adiantamentos<br>por<br>justificar (C)<br>0,00<br>0,00                                             | Apoio<br>Valisladu<br>Por<br>Pagar [2]<br>0,00<br>0,00<br>0,00                                | Acesso     Acesso     Acesso     Acesso     Acesso     Acesso                                                                                                    |
| Containso<br>Containso<br>POSEUR-06-2015-<br>08<br>POSEUR-08-2015-<br>99<br>POSEUR-08-2015-<br>96<br>POSEUR-11-2015-<br>96<br>POSEUR-12-2015-<br>94                     | Destomação<br>operação<br>Testes 2020-2023<br>TESTE 0I 04<br>TESTE 0I 06<br>TESTE0<br>Testes POSEUR<br>05/2016                                                                                                    | Código<br>Universal *<br>POSEUR-03-1406-FC-<br>000005<br>POSEUR-02-1708-FC-<br>000008<br>POSEUR-02-1708-FC-<br>000008<br>POSEUR-03-1911-FC-<br>000015                                                                   | Estado Accile pelas Emilidades / Contratada Em preenchimento Accile pelas Entidades / Contratada Submetida Accile pelas Entidades / Contratada                                                                                                    | Custo<br>Total (E)<br>1000,00<br>1000,00<br>0,00<br>1559279,97                                            | Aprovado<br>Elegível<br>(€)<br>1000,00<br>0,00<br>990,00<br>0,00<br>1237751,45                                    | Apoio<br>(C)<br>850,00<br>0,00<br>841,50<br>0,00<br>1052088,73                                    | Cristo           11           Cristo           300,00           0,00           0,00           0,00           0,00           0,00                                                                                                    | Custo Total<br>(C)<br>0,00<br>0,00<br>0,00<br>0,00                            | Pagam<br>Valid;           Elegível<br>(€)           0,00           0,00           0,00           0,00           0,00           0,00 | ento<br>Não Elegível<br>(5)<br>0,00<br>0,00<br>0,00<br>0,00<br>0,00                 | Apoio<br>(€) [3]<br>0,00<br>0,00<br>0,00<br>0,00                  | aguardata           Aguardata           Validação           Custo           Total (€)           300,00           0,00           0,00           0,00           0,00           0,00 | Total<br>(©)<br>0,00<br>0,00<br>0,00                                                                                                    | Adiantamentos<br>por<br>justificar (C)<br>0,00<br>0,00<br>0,00                                     | Apoio<br>Validado<br>por<br>Pagar [2]<br>0,00<br>0,00<br>0,00<br>0,00                         | <ul> <li>Accesso</li> <li>Accesso</li> <li>Accesso</li> <li>Accesso</li> <li>Accesso</li> <li>Accesso</li> </ul>                                                                                           |
| Control<br>Control<br>POSEUR-06-2015-<br>08<br>POSEUR-06-2015-<br>99<br>POSEUR-08-2015-<br>96<br>POSEUR-01-2015-<br>94<br>POSEUR-12-2015-<br>94                         | Destonação<br>doperação<br>Testes 2020-2023<br>TESTE OI 04<br>TESTE OI 06<br>TESTEO<br>Testes POSEUR<br>05/2016<br>Testes POSEUR<br>04/2016                                                                                                    | Collipu<br>Universal *<br>POSEUR-03-1406-FC-<br>000005<br>POSEUR-02-1708-FC-<br>000006<br>POSEUR-02-1708-FC-<br>000005<br>POSEUR-02-1708-FC-<br>000014<br>POSEUR-03-2012-FC-<br>000014                                  | Estado Aceira pelas Emidades / Contratada Em preenchimento Aceira pelas Emidades / Contratada Submetida Submetida Aceira pelas Entidades / Contratada Agrovada                                                                                                    | Custo<br>Total (C)<br>1000,00<br>1000,00<br>0,00<br>1559279,97<br>4253192,24                              | Aprovado<br>Elegível<br>(%)<br>1000,00<br>0,00<br>990,00<br>0,00<br>1237751,45<br>3232776,31                      | Appio<br>(C)<br>(S)<br>(S)<br>(O)<br>(O)<br>(O)<br>(O)<br>(O)<br>(O)<br>(O)<br>(O)<br>(O)<br>(O   | Apresentados<br>111<br>Custo<br>Total (C)<br>0,00<br>0,00<br>0,00<br>0,00                                                                                                    | Custo Total<br>(C)<br>0,00<br>0,00<br>0,00<br>0,00                            | Pagam<br>Validz<br>(E)<br>0,00<br>0,00<br>0,00<br>0,00<br>0,00                                                                      | ento<br>Não Elegível<br>0,00<br>0,00<br>0,00<br>0,00<br>0,00<br>0,00                | Apoio<br>(© ]3]<br>0,00<br>0,00<br>0,00<br>0,00                   | a Aguardar<br>Validação<br>Custo<br>Total (¢)<br>300,00<br>0,00<br>0,00<br>0,00                                                                                                   |                                                                                                    | Page [3] Adiantamentos por Justificar (C) 0,00 0,00 0,00 0,00 0,00 0,00 0,00 0,                    | Apoio<br>Valtidado<br>por<br>Pagar [2]<br>0,00<br>0,00<br>0,00<br>0,00<br>0,00                | <ul> <li>Acesso</li> <li>Acesso</li> <li>Acesso</li> <li>Acesso</li> <li>Acesso</li> <li>Acesso</li> <li>Acesso</li> </ul>                                                                                 |
| Compt<br>Concerto<br>Possue-oe-2015-<br>08<br>Possue-oe-2015-<br>99<br>Possue-oe-2015-<br>99<br>Possue-12-2015-<br>94<br>Possue-12-2015-<br>94                          | Destionação<br>queração           Testes 2020-2023           TESTE 01 04           TESTE 01 06           TESTE 0           Testes POSEUR<br>04/2016           Testes POSEUR<br>07/2016                                                                                                    | Content<br>Universal *<br>POSEUR-03-1406-FC-<br>000005<br>POSEUR-02-1708-FC-<br>000006<br>POSEUR-03-1012-FC-<br>000005<br>POSEUR-03-1012-FC-<br>000017<br>POSEUR-03-2012-FC-<br>000017                                  | Extanto     Extanto     Accele pelas Emidiades /     Contratada     Em preenchimento     Contratada     Submetida     Submetida     Accele pelas Emidiades /     Contratada     Acrose pelas Emidiades /     Contratada     Acrose pelas Emidiades /     Contratada | Custo<br>Total (5)<br>1000,00<br>1000,00<br>0,00<br>1559279,97<br>4253192,24<br>172460,64                 | Aprovado<br>Elegível<br>(5)<br>1000,00<br>0,00<br>0,00<br>0,00<br>1237751,45<br>3232276,31<br>108806,31           | Appio<br>(€)<br>3550,00<br>0,00<br>841,50<br>0,00<br>1052088,73<br>2747859,86<br>92485,36         | Apresentations<br>[1]<br>Storad (C)<br>0,00<br>0,00<br>0,00<br>0,00<br>0,00<br>1000,00                                                                                                    | Custo Total<br>(C)<br>0,00<br>0,00<br>0,00<br>0,00<br>0,00<br>1000,00         | Pagam<br>Validz<br>Elegível<br>(C)<br>0,00<br>0,00<br>0,00<br>0,00<br>0,00                                                          | ento<br>Não Elegível<br>(\$)<br>0,00<br>0,00<br>0,00<br>0,00<br>0,00                | Apoio<br>(© 131<br>0,00<br>0,00<br>0,00<br>0,00<br>0,00<br>850,00 | * Aguardar<br>Validação<br>Custo<br>Total (¢)<br>300,00<br>0,00<br>0,00<br>0,00<br>0,00                                                                                           | Total           0,00           0,00           0,00           0,00           0,00           0,00           0,00           0,00           0,00           0,00           0,00                                              | Page [3] Adiantamentos por justificar(¢) 0,00 0,00 0,00 0,00 0,00 0,00 0,00 0,                     | Apoio<br>Validado<br>por<br>Pagar [2]<br>0,00<br>0,00<br>0,00<br>0,00<br>0,00<br>0,00         | Acesso     Acesso     Acesso     Acesso     Acesso     Acesso     Acesso     Acesso     Acesso     Acesso                                                                                                  |
| Compt<br>Concerto<br>Poscus-os-2015-<br>08<br>Poscus-os-2015-<br>99<br>Poscus-os-2015-<br>99<br>Poscus-os-2015-<br>94<br>Poscus-12-2015-<br>94<br>Poscus-12-2015-<br>94 | Destanação<br>a         Destanação<br>a           Testes 2020-2023         Testes 2020-2023           TESTE OI 04         Testes 70.04           TESTE OI 04         Testes 70.04           TESTE OI 04         Testes 70.500           Testes 70.500         Testes 70.500           Or / 2016         Testes 70.500           Testes 70.500         Testes 70.500           Or / 2016         Testes 70.500           Testes 70.500         Testes 70.500 | Collapor<br>Universal -<br>DOSEUR-03-1406-FC-<br>000005<br>POSEUR-02-1708-FC-<br>000005<br>POSEUR-02-1708-FC-<br>000012<br>POSEUR-03-2012-FC-<br>000014<br>POSEUR-03-2012-FC-<br>000017<br>POSEUR-03-2012-FC-<br>000005 | Exaelo     Accile pelas Entidades /     Contratada     Emprenchimento     Contratada     Submetida     Accile pelas Entidades /     Contratada     Accile pelas Entidades /     Contratada     Aprovada     Submetida                                               | Custo<br>Total (5)<br>1000,00<br>0,00<br>1000,00<br>0,00<br>1559279,97<br>4253192,24<br>172460,64<br>0,00 | Aprovado<br>Elegível<br>(C)<br>1000,00<br>0,00<br>990,00<br>0,00<br>1237751,45<br>3232776,31<br>108806,31<br>0,00 | Appin<br>(*)<br>850,00<br>0,00<br>841,50<br>0,00<br>1052088,73<br>2747859,86<br>92485,36<br>0,000 | Casto         Casto           Casto         0,00           0,00         0,00           0,00         0,00           0,00         0,00           0,00         0,00           0,00         0,00           0,00         0,00           0,00         0,00 | Custo Total<br>(C)<br>0,00<br>0,00<br>0,00<br>0,00<br>0,00<br>1000,00<br>0,00 | Pagam<br>Validz<br>Elegível<br>(C)<br>0,00<br>0,00<br>0,00<br>0,00<br>1000,00<br>0,00                                               | ento<br>Não Elegível<br>(°)<br>0,00<br>0,00<br>0,00<br>0,00<br>0,00<br>0,00<br>0,00 | Apoin<br>(*) 33<br>0,00<br>0,00<br>0,00<br>0,00<br>850,00<br>0,00 | * Aguardar<br>Validação<br>Custo<br>Total (*)<br>300,00<br>0,00<br>0,00<br>0,00<br>0,00<br>0,00                                                                                   | Total           0,00           0,00           0,00           0,00           0,00           0,00           0,00           0,00           0,00           0,00           0,00           0,00           0,00           0,00 | Page (3)<br>Adiantamentos<br>por<br>jostificar (6)<br>0,00<br>0,00<br>0,00<br>0,00<br>0,00<br>0,00 | Apoio<br>Validado<br>por<br>Pagar [2]<br>0,00<br>0,00<br>0,00<br>0,00<br>0,00<br>0,00<br>0,00 | <ul> <li>Acesso</li> <li>Acesso</li> <li>Acesso</li> <li>Acesso</li> <li>Acesso</li> <li>Acesso</li> <li>Acesso</li> <li>Acesso</li> <li>Acesso</li> <li>Acesso</li> <li>Acesso</li> <li>Acesso</li> </ul> |

FIGURA 3 ECRÃ CANDIDATURAS DISPONÍVEIS

Para consultar ou submeter um Reporte de Indicadores é necessário aceder à operação para a qual pretende submeter o Reporte através do *link* **Acesso.** 

Se utilizar o link Acesso rapidamente será remetido para a ficha de operação do projeto, onde podem ser consultados os dados da operação. Para consultar os dados relativos à execução física deverá selecionar o separador **Indicadores**.

| Ficha de Oper                                                                                                    | ração            |                                                                                                    |                                              |              |               |                   |                     |                   |     |
|----------------------------------------------------------------------------------------------------|------------------|----------------------------------------------------------------------------------------------------|----------------------------------------------|--------------|---------------|-------------------|---------------------|-------------------|-----|
| Entidade:<br>Código Universa<br>Designação:<br>Tipologia:<br>Data de Início:<br>Data de Fim:<br>Data de Estado:<br>Concurso:<br>Estado da Opera | 1:<br>1:200:     | S08829969<br>POSIU-0-2-809-FC-000010<br>POSIU-0-2-809-FC-000010<br>Environment - Vanitação de Satemas Costeiros Naturais em<br>Enviso Costeiro<br>Environment - Societario<br>O - 0-2-2016<br>S1-10-2-017<br>13-12-2018<br>POSIE-2015<br>Em Execução |                                              |              |               |                   |                     | Ir Para os Contra | tos |
| Aviso: A taxa de                                                                                                    | e cofinanciament | da operação foi majorada com 10,00 p.p. com enquadramento na Deliberação Deliberação n.º 24/2016 - Acelerador do investimento: Eixo P                                                                                                    | ioritário II. Até 31–12–2017, vigorará a tax | a de cofinan | ciamento de ! | 95,00%            |                     |                   |     |
| Dados Candid                                                                                                    | dores            | nciários) Pedidos de Pagamento <b>la Indicadores</b> (Reprogramações)<br>Associados                                                                                                    |                                              |              |               |                   |                     |                   |     |
| Indicadores                                                                                                    | Reportes I       | nviados                                                                                                    |                                              |              |               |                   |                     |                   |     |
| Código                                                                                                    | Тіро             | Designação                                                                                                    | Unida                                        | de Apro      | vado(Meta)    | Exec. Anterior Ex | c. Atual(Acumulado) | Observações       |     |
| 0.05.02.01.E                                                                                                    | Realização       | Extensão da faixa costeira intervencionada para proteção de pessoas e bens                                                                                                    | Km                                           | 3,03         |               |                   |                     |                   | ď   |
| 0.05.02.01.P                                                                                                    | Realização       | População que beneficia de medidas de prevenção e gestão de riscos naturais relacionado com o clima (exceto cheias e incêndios florestais)                                                                                                    | N.º                                          | 2814         | ,00           |                   |                     |                   | Ľ   |
| 0.05.02.07.G                                                                                                    | Realização       | Faixa costeira intervencionada por Recuperação dunar                                                                                                    | Km                                           | 3,03         |               |                   |                     |                   | C   |
| R.05.02.10.P                                                                                                    | Resultado        | Linha de costa em situação crítica de erosão com situação melhorada após a intervenção                                                                                                    | N                                            | 2,20         |               |                   |                     |                   | Ľ   |
| Data de Corte                                                                                                    | Obse             | vações                                                                                                    |                                              |              |               |                   |                     |                   |     |

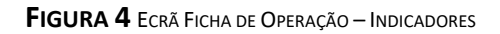

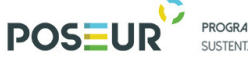

| PROGRAMA OPERACIONAL                |               |
|-------------------------------------|---------------|
| SUSTENTABILIDADE E EFICIÊNCIA NO US | O DE RECURSOS |

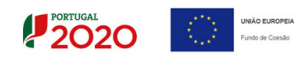

Para consultar os dados relativos aos Reportes de Indicadores já submetidos deverá selecionar o separador **Reportes Enviados**.

| Dados Candidatura             | Reprogramações     |             |           |       |
|-------------------------------|--------------------|-------------|-----------|-------|
| Indicadores Associados        |                    |             |           |       |
| Indicadores Reportes Enviados |                    |             |           |       |
| Código Descrição              | Data de Corte      | Data Estado | Estado    |       |
| 1                             | 03-08-2017         | 03-08-2017  | Submetido | 4 B L |
|                               | 1 registo listado. |             |           |       |

FIGURA 5 ECRÃ FICHA DE OPERAÇÃO – INDICADORES/REPORTES ENVIADOS

Acedendo ao histórico dos Reportes enviados permitirá consultar todos os envios efetuados até uma determinada data.

Caso não exista nenhum envio anterior é apresentada a mensagem "O (zero) registos listados".

Havendo registos anteriores, a lista de envios é preenchida com:

Data de Corte;

Descrição do envio;

Estado;

Data estado.

| Beneficiários Pedidos de Pagamento <b>Indicadores</b> Reprogramações Relatórios Execuçã<br>ES ASSOCIADOS                                                                                                    | io Pedidos de Alteração                                                                                                    |                                                                                                    |                                                                                                    |
|----------------------------------------------------------------------------------------------------|----------------------------------------------------------------------------------------------------|----------------------------------------------------------------------------------------------------|----------------------------------------------------------------------------------------------------|
| portes Enviados                                                                                                    |                                                                                                    |                                                                                                    |                                                                                                    |
| Descrição                                                                                                    | Data de Corte                                                                                                    | Data Estado                                                                                                    | Estado                                                                                                    |
| Ainda não temos indicadores de execução física para apresentar, sendo que a execução deste projeto está<br>pendente da autorização do investimento por parte do Ministério das Finanças, tendo sido já obtida a<br>autorização por parte do Ministério da Saúde                                                            | 31-12-2017                                                                                                    | 16-04-2018                                                                                                    | Validado                                                                                                    |
| Situação inalterada em relação à anteriormente reportada. Ainda não temos indicadores de execução física<br>para apresentar, sendo que a execução deste projeto está pendente da autorização do investimento por parte<br>do Ministério das Finanças, tendo sido já obtida a autorização por parte do Ministério da Saúde. | 31-08-2018                                                                                                    | 07-09-2018                                                                                                    | Validado                                                                                                    |
| Foi solicitada a reprogramação física, temporal e financeira, estando a aguardar validação por parte da<br>Autoridade de Cestão. O pedido de reprogramação em causa deve-se ao atraso na concessão da autorização<br>por parte do Ministério das Finanças, que até à data ainda se encontra em falta.                      | 31-12-2018                                                                                                    | 06-03-2019                                                                                                    | Validado                                                                                                    |
|                                                                                                    | Beneficiários       Pedidos de Pagamento       Indicadores       Reprogramações       Relatórios Execução         ES ASSOCIACOS       Reprogramações       Relatórios Execução         Portes Enviados       Descrição         Anda não temos indicadores de execução física para apresentar, sendo que a execução deste projeto está pendente da autorização do investimento por parte do Ministério das Finanças, tendo sido já obtida a autorização por parte do Ministério da Saúde         Situação inalterada em relação à anteriormente reportada. Ainda não temos indicadores de execução física para apresentar, sendo que a execução deste projeto está pendente da autorização do investimento por parte do Ministério da Siúde.         Foi solicitada a reprogramação física, temporal e financeira, estando a aguardar validação por parte da Autorização de ereporgamação en cusus deve-se ao atraso na concessão da autorização por parte do Ministério da Siúde.         Foi solicitada a reprogramação física, temporal e financeira, estando a aguardar validação por parte da Autorização de autorização da autorização por parte do Ministério da Siúde. | Beneficiários       Pedidos de Pagamento       Indicadores       Reprogramações       Relatórios Execução       Pedidos de Alteração         Beneficiários       Pedidos de Pagamento       Indicadores       Reprogramações       Relatórios Execução       Pedidos de Alteração         Dortes Enviados         Data de Corte         Anda não temos indicadores de execução física para apresentar, sendo que a execução deste projeto está<br>autorização por parte do Ministério das Finanças, tendo sido já obtida a<br>autorização por parte do Ministério da Sude       31-12-2017         Situação inalterada em releção à ameriormente reportada. Alnda não temos indicadores de execução física<br>para apresentar, sendo que a execução doste projeto está pendente da autorização do investimento por parte<br>do Ministério das Finanças, tendo sido já obtida a autorização por parte do Ministério da Suide.       31-08-2018         Foisolicitada a reprogramação física, temporal e financeira, estando a aguardar validação por parte do<br>Ministério das Finanças, que até à data ainda se encontra em falta.       31-12-2018 | Beneficiários       Pedidos de Pagamento       Indicadores       Reprogramações       Relatórios Execução       Pedidos de Alteração         Escrição       Nata écore       Nata écore       Nata écore         Descrição       Nata écore       Nata écore         Anda não temos indicadores de execução física para apresentar, sendo que a execução deste projeto está<br>autorização por parte do Ministério da Sidade       31-12-2017       16-04-2018         Struação inalterada em relação à ameriormente reportada. Ainda não temos indicadores de execução física para apresentar, sendo que a execução foinestimor por parte do Ministério da Sidade.       31-08-2018       07-09-2018         Struação inalterada em relação à ameriormente reportada. Ainda não temos indicadores de execução física a<br>autorização por parte do Ministério da sudorização do investimento por parte<br>do Ministério da sidade autorização do investimento por parte do Ministério da Sidade.       07-09-2018         Struação inalterada em relação à ameriormente reportada. Ainda não temos indicadores de execução física a<br>autorização por parte do Ministério da Sidade.       01-12-2018       06-03-2019         Rois Oblicitada a reprogramação física, temporal e financeira, estando a aguardar validação por parte do<br>parte do Ministério da Sinda, se encontra em falta.       01-12-2018       06-03-2019         Rois Oblicitada a reprogramação física, temporal e financeira, estando a aguardar validação por parte do<br>parte do Ministério das Finanças, que até à data ainda se encontra em falta.       01-12-2018 |

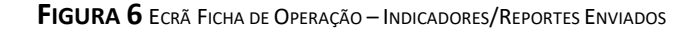

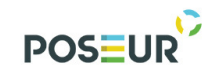

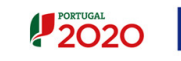

### 3 Funcionalidades

### 3.1 Registo de Execução de Indicadores

De acordo com deliberação da Comissão Diretiva do POSEUR encontra-se estabelecido um período temporal para a apresentação de dados relativos aos indicadores:

• Final do 2º semestre de cada ano (por referência ao final do mês de dezembro)

Está assim definido um período para recolha de dados sobre a execução dos indicadores no final em cada ano com vista a obtenção de dados atualizados por referência à data indicada, nomeadamente para efeitos de elaboração de Relatório Anual de Execução e Reportes de informação para entidades externas, designadamente entidades coordenadoras dos fundos, entidades auditoras e tutela entre outras.

Pontualmente a Autoridade de Gestão pode solicitar aos beneficiários a submissão de informação relativa à execução atual dos indicadores por referência a uma data especifica, sempre que se justifique para efeitos de elaboração de relatórios, designadamente para resposta a solicitação de entidades setoriais e de coordenação dos fundos.

Salienta-se ainda que o Reporte de Indicadores deve ser sempre submetido previamente à submissão do Relatório Final da operação no Balcão 2020, uma vez que também este módulo já se encontra disponível. Com efeito, a submissão e validação prévia do reporte é fundamental para preenchimento automático dos dados dos indicadores no módulo de Relatório Final e deverá corresponder à versão final da execução da operação.

Para proceder ao registo do estado de execução dos indicadores na sequência de solicitação da AG do POSEUR, devem aceder ao separador **Indicadores.** 

O utilizador com perfil de Beneficiário, Técnico Interno ou Técnico Externo da entidade principal da operação pode iniciar o preenchimento do Reporte de Execução Física.

A <u>submissão do Reporte de Execução Física</u> após preenchimento só é possível ao utilizador com perfil de **Super-Utilizador** 

Caso apareça o seguinte Aviso: Só os utilizadores com perfil **"Super–Utilizador"** podem Submeter um Reporte de Execução deve Terminar Sessão e iniciar com o utilizador com o perfil de **Super-Utilizador**.

Encontram-se preenchidos com os dados da última versão aprovada da operação, de forma automática, os seguintes campos, relativos aos dados atuais dos indicadores:

- Código do Indicador
- Tipo
- Designação do Indicador
- Unidade

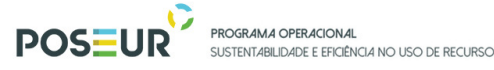

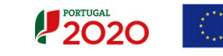

• Aprovado – Meta

E se existir execução anterior – quantidade, que corresponde à execução do último reporte submetido e validado pela Autoridade de Gestão.

|                             | 0          |                                                                             |                                             |                                |    |       |                   | Utilizadi      | or: POSEUR [Administrador Autorid | ade de Gestão POSEUR | J Fec |
|-----------------------------|------------|-----------------------------------------------------------------------------|---------------------------------------------|--------------------------------|----|-------|-------------------|----------------|-----------------------------------|----------------------|-------|
| Ficha de Opera              | ıção       |                                                                             |                                             |                                |    |       |                   |                |                                   |                      |       |
| rtidade:<br>idigo Universal |            | 508829569<br>POSEUR-02-1809+FC-000010                                       |                                             |                                |    |       |                   |                |                                   |                      |       |
| ignação:                    |            | Proteção e Reabilitação de Sistemas Costeiros<br>Caminha e Viana do Castelo | Naturais em                                 |                                |    |       |                   |                |                                   |                      |       |
| ologia:                     |            | Erosão Costeira                                                             |                                             |                                |    |       |                   |                |                                   |                      |       |
| a de Inicio:<br>a de Fim:   |            | 31-10-2017                                                                  |                                             |                                |    |       |                   |                |                                   |                      |       |
| a de Estado:<br>ncurso:     |            | 19-12-2016<br>POSEUR-09-2015-25                                             |                                             |                                |    |       |                   |                |                                   |                      |       |
| do da Operac                | 30:        | Em Execução                                                                 |                                             |                                |    |       |                   |                |                                   |                      |       |
|                             |            |                                                                             |                                             |                                |    |       |                   |                |                                   | Ir Para os Contrat   | 05    |
|                             |            |                                                                             |                                             |                                |    |       |                   |                | _                                 |                      |       |
| Dados Candida               | tura Ben   | eficiários Pedidos de Pagamento Indicadores Rep                             | rogramações                                 |                                |    |       |                   |                |                                   |                      |       |
| naicad                      | lores      | Inductor                                                                    |                                             |                                |    |       |                   |                |                                   |                      |       |
| Código                      | Tipo       | Designação                                                                  |                                             |                                |    | Unida | de Aprovado(Meta) | Exec. Anterior | Exec. Atual(Acumulado)            | Observações          |       |
| D.05.02.01.E                | Realização | Extensão da faixa costeira intervencionada para proteção de pes             | soas e bens                                 |                                |    | Km    | 3,03              |                |                                   |                      | ß     |
| .05.02.01.P                 | Realização | População que beneficia de medidas de prevenção e gestão de ri              | scos naturais relacionado com o clima (exce | o cheias e incêndios florestai | 5) | N.º   | 2814,00           |                |                                   |                      | đ     |
| .05.02.07.G                 | Realização | Faixa costeira intervencionada por Recuperação dunar                        |                                             |                                |    | Km    | 3,03              |                |                                   |                      | ď     |
| .05.02.10.P                 | Resultado  | Linha de costa em situação crítica de erosão com situação melho             | rada após a intervenção                     |                                |    | %     | 2,20              |                |                                   |                      | C     |
|                             |            |                                                                             |                                             |                                |    |       |                   |                |                                   |                      |       |
| ata de Corte                | Obse       | rvações                                                                     |                                             |                                |    |       |                   |                |                                   |                      |       |
| 03-08-2017                  |            |                                                                             |                                             |                                |    |       |                   |                |                                   |                      |       |
|                             |            |                                                                             |                                             |                                |    |       |                   |                |                                   |                      |       |

FIGURA 7 ECRÃ INDICADORES APROVADOS DA OPERAÇÃO

Para registar informação relativa à execução dos indicadores devem editar cada um dos indicadores e preencher as respetivas quantidades executadas atuais(acumulado), podendo associar comentários/notas justificativas nas observações de cada indicador. A Execução Atual de um indicador tem de ser maior ou igual à Execução Anterior.

A execução Atual de um indicador pode ser preenchida a 0 se a operação ainda não apresenta execução para o indicador em causa à data de referência do Reporte.

Tratando-se de indicadores que passaram ao **estado inativo**, mas que se mantém na operação, devem preencher a 0 para permitir a submissão do Reporte com sucesso.

Os indicadores com desfasamento temporal – prazo alargado para o seu reporte são apresentados com valor 0, pois a sua concretização e reporte só é possível em fase posterior à conclusão da operação, por norma 6 ou 12 meses após.

O utilizador tem de preencher obrigatoriamente a Execução atual (acumulado) e opcionalmente poderá ainda preencher observações gerais e observações relativas a cada indicador, para maior clarificação do estado de execução física dos indicadores.

Chama-se a atenção de que a inserção de observações não deve incluir carateres especiais ou textos demasiado longos pois pode constituir fator inibidor da submissão com sucesso do Reporte.

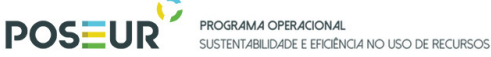

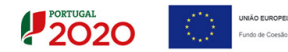

A data atual reporta-se sempre à data em relação à qual é feita a solicitação de reporte de execução física pela Autoridade de Gestão do POSEUR, designadamente a data de final do ano a que se reporta.

| 🥊 Portugal 2020                                                        | FEDER/FC                       | × +                                               |                         |                    |                         |                             |                         |                    |                    |             | - 0         |
|------------------------------------------------------------------------|--------------------------------|---------------------------------------------------|-------------------------|--------------------|-------------------------|-----------------------------|-------------------------|--------------------|--------------------|-------------|-------------|
| $\leftarrow$ $\rightarrow$ O $\mid$ test                               | esbalcao.portugal2020.pt/NB.BA | LCAO2020.UI/FichaOperacao/ReporteIndicadores_Edit | ar_Detalhe?idReporte=68 | 68codIndicador=0.0 | 05.02.01.G&numCandidat. | ra=41748.guid=3431b9e2-4ca7 | -4dd3-9443-19ff39b42bde |                    | □ ☆                | = ;         | 4 0         |
| PORTUGAL<br>2020                                                       |                                |                                                   |                         |                    |                         |                             |                         | Utilizador: \$0000 | 0085 (Beneficiárii | - 500000085 | Fechar Jane |
| Indicador<br><u>código</u><br>0.05.02.01.G<br>Designação<br>Realização |                                |                                                   |                         |                    |                         |                             |                         |                    |                    |             |             |
| Meta<br>3,00<br>Execução Anterior<br>Execução Atual                    |                                |                                                   |                         |                    |                         |                             |                         |                    |                    |             |             |
| Observações                                                            |                                |                                                   |                         |                    |                         |                             |                         |                    |                    |             |             |
| X Cancelar                                                             | )                              |                                                   |                         |                    |                         |                             |                         |                    | E                  | Guardar     |             |

Figura 8 ECRÃ EDIÇÃO DE INDICADOR

Após o preenchimento das quantidades executadas de cada um dos indicadores aprovados para a operação, deverão efetuar a ação (Gravar) para que os novos dados relativos ao estado de execução física da operação à data de reporte fiquem devidamente guardados no sistema e possam ser consultados e se garanta o sucesso da submissão do Reporte.

Quando o beneficiário guarda, o sistema cria novo reporte de indicadores para a operação em causa, coloca o estado desse reporte "Em preenchimento" e atualiza a data de estado para a data atual do sistema.

Se o reporte já existir e estiver a ser atualizado pelo utilizador o sistema atualiza a data estado para a data atual do sistema.

| 1.                                                                                                    | POSEUR                                                                                                    | PROGRAMA OPERACIONAL<br>SUSTENTABILIDADE E EFICIÊNC                                                                    | 14 NO USO DE RECURSOS | 5                                                            |                                                      | PORTUG         | 20                                                    | $\langle 0 \rangle$       | UNIÃO EUROPEIA<br>Fundo de Coesão    |
|----------------------------------------------------------------------------------------------------|----------------------------------------------------------------------------------------------------|----------------------------------------------------------------------------------------------------|-----------------------|--------------------------------------------------------------|------------------------------------------------------|----------------|-------------------------------------------------------|---------------------------|--------------------------------------|
| Portugal 2020 🧗 F                                                                                                    | FEDER/FC × +                                                                                                    |                                                                                                    |                       |                                                              |                                                      |                |                                                       |                           | -                                    |
| $\rightarrow$ $\heartsuit$   testesbalcad                                                                                                    | o.portugal2020.pt/NB.BALCAO2020.UI/FichaO                                                                                                    | peracao/ReporteIndicadores                                                                                             |                       |                                                              |                                                      |                |                                                       | III 🖈                     | $\pi = \mathbb{Z}$                   |
| Ficha de Operação<br>Entidade:                                                                                                    | 50000085                                                                                                    |                                                                                                    |                       |                                                              |                                                      |                | Utilizador: 1                                         | 200000241 (Super-utilizad | fer - 50000085] Fec                  |
| Código Universal:<br>Designação:<br>Tipologia:<br>Data de finico:<br>Data de Fini:<br>Data de Finico:<br>Cancurso:<br>Estado da Operacao:                                                                                                    | POSEUR-03-2012-FC-000<br>Testes POSEUR 05/2016<br>Citido urbano da água<br>01/01/2015<br>06/01/2017<br>POSEUR-12-2015-94<br>Em Execução                                                                                                    | 15                                                                                                    |                       |                                                              |                                                      |                |                                                       | Ir Pa                     | ra os Contratos                      |
| Reporte gravado temporariamen                                                                                                    | inte com sucesso.                                                                                                    |                                                                                                    |                       |                                                              |                                                      |                |                                                       |                           |                                      |
| Dados Candidatura Bene                                                                                                    | eficiários Pedidos de Pagamento <b>de Ind</b><br>Associados                                                                                                    | cadores Reprogramações                                                                                                 |                       |                                                              |                                                      |                |                                                       |                           |                                      |
| Dados Candidatura) Bene<br>Indicadores<br>Indicadores Recortes                                                                                                    | eficiários) Pedidos de Pagamento <b>find</b><br>Associados                                                                                                    | cadores Reprogramações                                                                                                 |                       |                                                              |                                                      |                |                                                       |                           |                                      |
| Dados Candidatura) Bene<br>Indicadores<br>Indicadores Reportes                                                                                                    | eticários Pedidos de Pagamento ind<br>Associados<br>Envados<br>Designação                                                                                                    | cadores Reprogramações                                                                                                 |                       | Unidade                                                      | Aprovado(Meta)                                       | Exec. Anterior | Exec. Atual(Acum                                      | ulado) Obse               | mações                               |
| Dados Candidatura) Dene<br>Indicadores<br>Indicadores Reportes<br>Códay Top<br>0.66.20.1E Realização                                                                                                    | ericiáros Predidos de Pagamento ind<br>Associados<br>(mudos)<br>Otesignação<br>População adicional servida pelas methori                                                                                                    | cadores Reprogramações                                                                                                 | em alta               | Unistade<br>Equivalence de população                         | Артохабо(Мета)<br>1000,00                            | Exec. Anterior | Exec. Atual(Acum<br>200,00                            | ulado) Obse               | nvações<br>[]                        |
| Dudos Candidatura) Reno<br>Indicadores<br>Indicadores<br>Coligo Teo<br>0.06.02.01.E Resizeção<br>0.06.02.01.C Resizeção                                                                                                    | ericianos (Pedidos de Pagamento) ind<br>Associados<br>Torvidos<br>Debignação<br>Pegiplação al conclas servida pelas metitori<br>Estações de Tratamento de Aguas Festida                                                                                                    | calares) Reprogramações<br>a do sistema de saneamento de águas residuais<br>sa (ITAR) remodeladas mais de 150.000 c.p. | em alta               | <mark>Unudade</mark><br>Equivalente de população<br>Nº       | Aprovado@Meta)<br>1000.00<br>2.00                    | Exec. Anterior | Exec. Atual(Acum<br>200,00<br>2,00                    | ulado) Obse               | mações<br>☑                          |
| Dados Candidatura) (Inne<br>Indicadores<br>Indicadores) (Proports)<br>October 10 (Inne<br>October 10 (Inne<br>October 10 (I | eficiários Pedidos de Pagamento de<br>Associados<br>Envados<br>Projueção<br>Poguação de Trada pelas methori<br>Staristico da Sistema do Cenagem de A                                                                                                    | calores) Teprogramações)                                                                                               | en alta               | Uoudade<br>Equivalente de população<br>N <sup>at</sup><br>Km | Aprovado@Meta)<br>1000,00<br>2,00<br>2000,00         | Exec. Anterior | Exec. Atual(Acum<br>200,00<br>2,00<br>1000,00         | ulado) Obse               | nnações<br>C<br>C<br>C               |
| Dados Candidatura) (nem<br>Indicadores)<br>Indicadores<br>Indicadores<br>Responses<br>Codo 2015 Realização<br>0.06 02.012 Realização<br>0.06 02.012 Realização<br>0.06 02.012 Realização<br>0.06 02.012 Realização                                                                                                    | eficiános Pedidos de Pagamento de<br>ASSOCIADOS<br>Envados<br>Projunção<br>População adicional servida pelas methora<br>Estensão dos Sistemas de Penagamento A<br>Resolução de processos em contencios o                                                                      | cadores) Terprogramações)                                                                                              | em alta               | Unidade<br>Equivalente de população<br>Nº<br>Kn<br>n.*       | Aprovašo(Meta)<br>1000,00<br>2,00<br>2000,00<br>2,00 | Exec. Anterior | Exec. Atual(Acum<br>200,00<br>2,00<br>1000,00<br>2,00 | ulado) Obse               | magdes<br>ර<br>ර<br>ර<br>ර<br>ර<br>ර |
| Dados Candidatura () men<br>Indicadores () Reportes<br>Conductores () Reportes<br>Conductores () Repor                                                                                                    | eficianos (Pedidos de Pagamento) (Ind<br>Associados<br>Envidos<br>Designação<br>Pedipação<br>Pedipação al servida pelas methoris<br>Estrações de Transmeto de Aguas Restaia<br>Estrações de Transmeto de Aguas Restaia<br>Resolução de processos em contencios o<br>provações | cadores) (************************************                                                                         | em alta               | thinsiale<br>Equivalente de população<br>Nº<br>Km<br>n.*     | Aprovedopterag<br>1000,00<br>2,00<br>2000,00<br>2,00 | Exec. Anterior | Exec. Atual/Acum<br>200,00<br>2,00<br>1000,00<br>2,00 | udado) Obse               | nvações<br>C<br>C<br>C               |

FIGURA 9 ECRÃ EDIÇÃO DE INDICADOR – REGISTO DE EXECUÇÃO DOS INDICADORES

Caso o beneficiário pretenda anexar ficheiros ao reporte de indicadores deve selecionar no Separador Indicadores a opção **adicionar documento**, escolhendo o tipo de documento que pretende anexar. O estado do reporte deve estar "Em preenchimento".

| Portugal 2020                                                                                                    | e 1997 - 1997 - 1997 - 1997 - 1997 - 1997 - 1997 - 1997 - 1997 - 1997 - 1997 - 1997 - 1997 - 1997 - 1997 - 1997 | FEDER/FC                                                           | × +                                                                                                    |                          |                |                                       |                  | -    | σ |
|----------------------------------------------------------------------------------------------------|----------------------------------------------------------------------------------------------------|--------------------------------------------------------------------|----------------------------------------------------------------------------------------------------|--------------------------|----------------|---------------------------------------|------------------|------|---|
| · · · C                                                                                                    | )   testesbalca                                                                                                 | o.portugal2020.pt/NB.BA                                            |                                                                                                    |                          |                |                                       | □ ☆   =          | 1    | ۵ |
| Entidade:<br>Código Univ<br>Designação<br>Tipologia:<br>Data de Iníc<br>Data de Ent<br>Data de Est<br>Concurso:<br>Estado da C | iversal:<br>::<br>n:<br>ndo:<br>Operacao:                                                                       | 500<br>POSI<br>Test<br>Ciclic<br>01/<br>01/<br>05/<br>POSI<br>Em I | 0000105<br>10000105<br>10000105<br>10000105<br>10000105<br>10000105<br>10000105<br>10000105<br>10000105<br>10000105<br>10000105<br>10000105<br>100000000<br>100000000<br>100000000<br>100000000 |                          |                |                                       | Ir Para os Contr | atos |   |
| Dados Ca                                                                                                    | andidatura Ben                                                                                                  | eficiários Pedidos de                                              | le Pagamento Indicadores Reprogramações                                                                                                    |                          |                |                                       |                  |      |   |
| Indic                                                                                                    | radores                                                                                                    | Associado                                                          | 05                                                                                                    |                          |                |                                       |                  |      |   |
|                                                                                                    | cauores                                                                                                    | Associaut                                                          | 03                                                                                                    |                          |                |                                       |                  |      |   |
| Indicad                                                                                                    | dores Reportes                                                                                                  | Enviados                                                           |                                                                                                    |                          |                |                                       |                  |      |   |
| Código                                                                                                    | Tipo                                                                                                    | Designação                                                         |                                                                                                    | Unidade                  | Aprovado(Meta) | Exec. Anterior Exec. Atual(Acumulado) | Observações      |      |   |
| 0.06.02.01                                                                                                    | 1.E Realização                                                                                                  | População adiciona                                                 | al servida pelas melhorias do sistema de saneamento de águas residuais em alta                                                                                                    | Equivalente de população | 1000,00        | 200,00                                |                  | Ľ    |   |
| O.06.02.01                                                                                                    | 1.G Realização                                                                                                  | Estações de Tratam                                                 | nento de Águas Residuais (ETAR) remodeladas mais de 150.000 e.p.                                                                                                    | N*                       | 2,00           | 2,00                                  |                  | Ľ    |   |
| 0.06.02.01                                                                                                    | 1.P Realização                                                                                                  | Extensão dos Sister                                                | mas de Drenagem de Águas Residuais a construir                                                                                                    | Km                       | 2000,00        | 1000,00                               |                  | Ľ    |   |
| R.06.02.01                                                                                                    | I.P Resultado                                                                                                   | Resolução de proce                                                 | essos em contencioso ou em pré-contencioso no âmbito da DARU                                                                                                    | n.º                      | 2,00           | 2,00                                  |                  | ß    |   |
| Data de Cor<br>12-07-20                                                                                                    | rte Obse                                                                                                    | rvações                                                            |                                                                                                    |                          |                |                                       |                  |      |   |
|                                                                                                    |                                                                                                    |                                                                    |                                                                                                    |                          |                | H Gravar                              | Subme            | ter  |   |
| Adiciona                                                                                                    | ar documento (                                                                                                  | 0                                                                  |                                                                                                    |                          |                |                                       |                  |      |   |
| Tipo de l                                                                                                    | Documento                                                                                                    |                                                                    |                                                                                                    |                          |                |                                       |                  |      |   |
| Escol                                                                                                    | lha uma opção 🗸                                                                                                 |                                                                    | Procurar Adicionar Ficheiro                                                                                                    |                          |                |                                       |                  |      |   |
| Docume                                                                                                    | entos já adicior                                                                                                | ados                                                               |                                                                                                    |                          |                |                                       |                  |      |   |
| Тіро                                                                                                    | N                                                                                                    | me                                                                 |                                                                                                    | Data                     |                | Utilizador                            |                  |      |   |
| Anexo                                                                                                    | Ce                                                                                                    | nsos 2011 - População Re                                           | esidente.xlsx                                                                                                    | 18-08-2017 12:55         |                | 200000241                             | ± ×              |      |   |
|                                                                                                    |                                                                                                    |                                                                    |                                                                                                    |                          |                |                                       |                  |      |   |

FIGURA 10 ECRÃ INDICADORES – ANEXAR FICHEIROS AO REPORTE DE INDICADORES

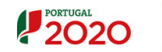

Devem ser anexados os documentos que justificam as quantidades atuais dos indicadores reportados pelos beneficiários, de acordo com a especificidade de cada indicador e conforme definido pela Autoridade de Gestão na matriz global de verificação de indicadores que constitui o anexo 1 deste Guião.

### 3.2 Submissão de Reporte de Execução de Indicadores

Para submeter o reporte o utilizador tem de:

- Indicar uma data de corte, que representa a **data de referência do reporte** que está a submeter à Autoridade de Gestão, sendo que a data de corte tem de ser menor ou igual à data atual;
- Ter preenchido previamente todos os dados da Execução Atual de todos os indicadores da operação;
- Gravar quantidades atualizadas e as observações registadas;

#### O utilizador que submete o Reporte tem de ter perfil de "Super-Utilizador"

Após ter submetido o reporte do estado de execução dos indicadores e caso seja com sucesso, o sistema vai atualizar o estado do reporte para submetido e a data de estado para a atual e emitir o comprovativo da submissão com sucesso.

Depois de submeter o Reporte de Indicadores surgirá a seguinte mensagem

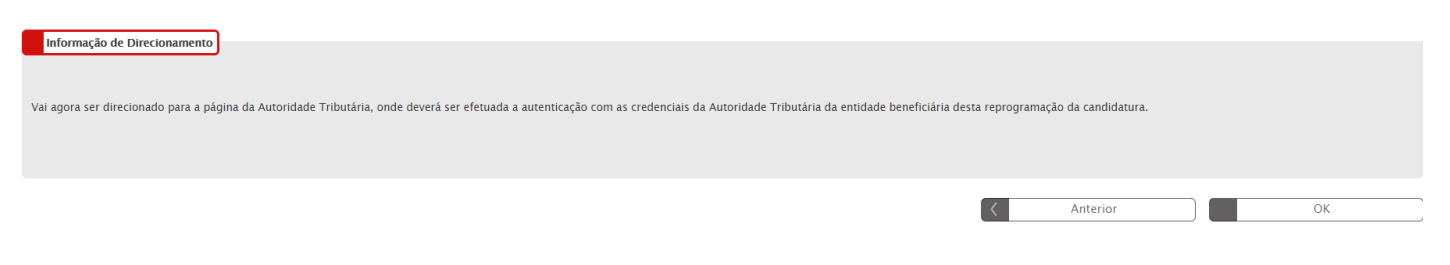

FIGURA 11 SUBMISSÃO DE REPORTE DE EXECUÇÃO – INFORMAÇÃO DE DIRECIONAMENTO AT

Surgirá um ecrã para Autenticação do Contribuinte. Deverá autorizar que o número de contribuinte e nome sejam fornecidos à entidade Balcão2020 através da *flag* no ecrã.

O **utilizador** deverá ser o NIF do beneficiário e a **senha** da Autoridade Tributária também do beneficiário.

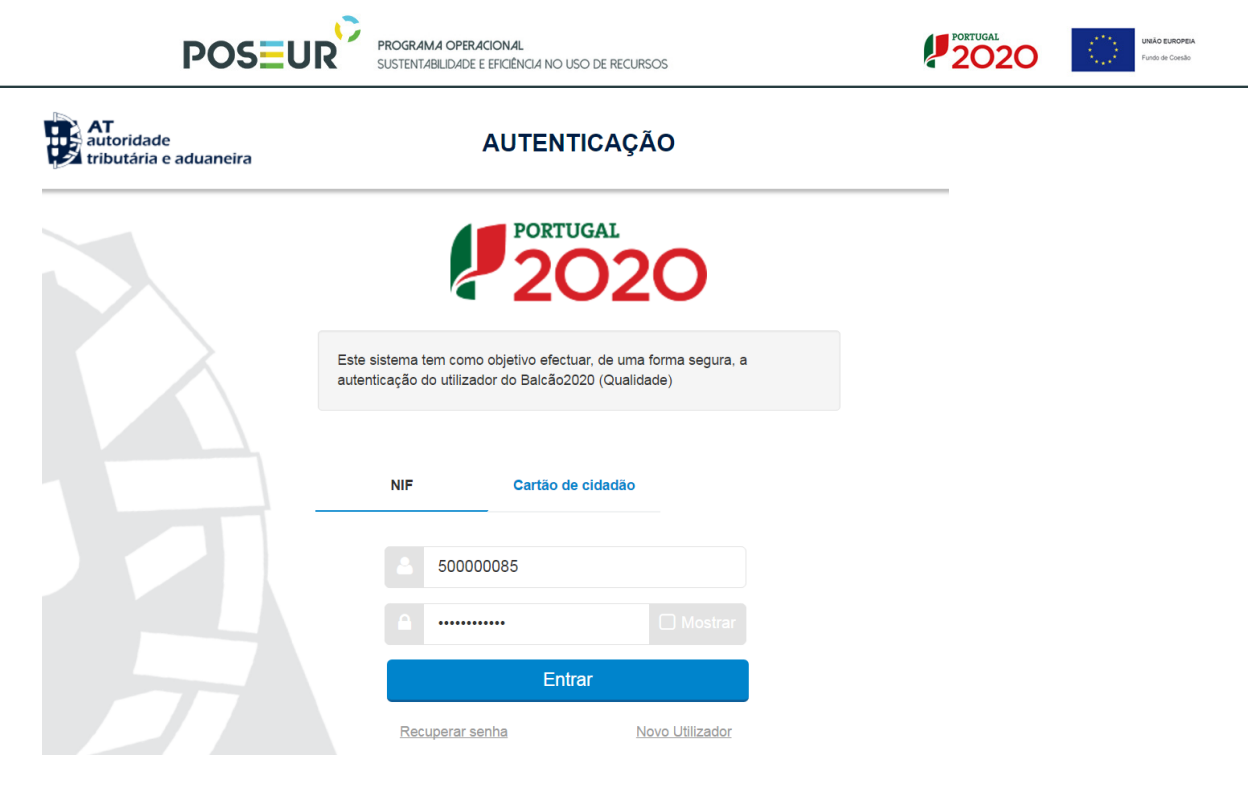

FIGURA 12 SUBMISSÃO DE REPORTE DE EXECUÇÃO – AUTENTICAÇÃO AT

Deverá clicar no botão Autorizo para permitir a consulta dos dados ao Balcão 2020.

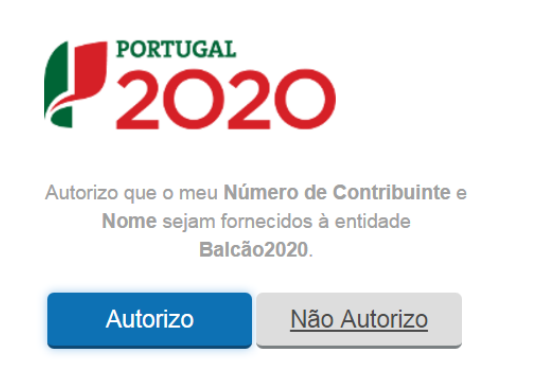

FIGURA 13 SUBMISSÃO DE REPORTE DE EXECUÇÃO FÍSICA – AUTENTICAÇÃO AT

Deverá aguardar uns instantes pela Autenticação do Contribuinte.

| AT<br>autoridade<br>tributária e aduaneira | AUTENTICAÇÃO                                                                                                    |  |
|--------------------------------------------|----------------------------------------------------------------------------------------------------|--|
| ·                                          | <ul> <li>Foi autenticado com sucesso.</li> <li>Está a ser redirecionado de forma segura para o</li> </ul>               |  |
|                                            | serviço solicitado. Por favor aguarde<br>Se não for redirecionado dentro de segundos, por<br>favor <u>clique aqui</u> . |  |
|                                            |                                                                                                    |  |
|                                            |                                                                                                    |  |

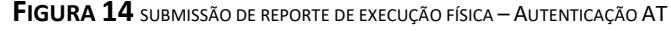

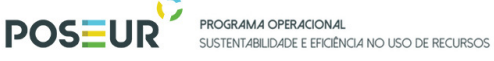

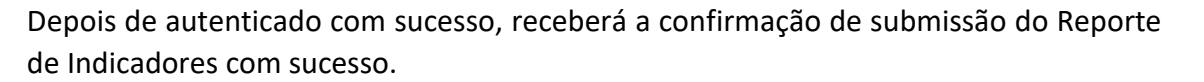

PORTUGAL 2020

Após submissão, será direcionado para o ecrã da Ficha de Operação. Poderá consultar o reporte submetido em Reportes Enviados, entrando no Detalhe do Reporte que foi submetido por referência a uma determinada data.

| Editar Ver Fa                                                                                                    | voritos Ferramen                                                   | tas Ajuda                                                                                                    | · Fortugur Loco                                  | - repetite                              |                                                                  |                                                               |            |
|----------------------------------------------------------------------------------------------------|--------------------------------------------------------------------|----------------------------------------------------------------------------------------------------|--------------------------------------------------|-----------------------------------------|------------------------------------------------------------------|---------------------------------------------------------------|------------|
| ciar sessão na sua                                                                                                  | conta 🥊 Portuga                                                    | 2020 - Candidatu 🕘 Fornecedor de Autenticaç 🔓 Google 🎲 Home PT PO SEUR 🎲 Login - SIPOSEUR - IP 🎲 Login - SIPOSEUR 🧃                                                                                                    | Login - SIPOVT - IP 🧃 Login - SIPOVT 🎒 POVT-BI 🌡 | POVT-QREN                               | " 🏠 🕶 🖾 🔹                                                        | 📑 🖶 💌 Página 👻 Segurança                                      | a 👻 Ferrar |
| ortugal<br>2020                                                                                                    | C                                                                  |                                                                                                    |                                                  |                                         | Utilizador: POSEUR                                               | [Administrador Autoridade de Gestão                           | POSEUR]    |
| Detalh                                                                                                    | es do R                                                            | eporte 1                                                                                                    |                                                  |                                         |                                                                  |                                                               |            |
| Jata de Corte D                                                                                                    | ata de Estado                                                      |                                                                                                    |                                                  |                                         |                                                                  |                                                               |            |
| 00 00 201                                                                                                    | 05 00 201                                                          |                                                                                                    |                                                  |                                         |                                                                  |                                                               |            |
| lbservações                                                                                                    |                                                                    |                                                                                                    |                                                  |                                         |                                                                  |                                                               |            |
|                                                                                                    |                                                                    |                                                                                                    |                                                  |                                         |                                                                  |                                                               |            |
|                                                                                                    |                                                                    |                                                                                                    |                                                  |                                         |                                                                  |                                                               |            |
| ndicado                                                                                                    | res                                                                |                                                                                                    |                                                  |                                         |                                                                  |                                                               |            |
| ndicado<br><sup>Cédigo</sup>                                                                                        | res<br><sub>Tipo</sub>                                             | Designação                                                                                                    |                                                  | Unidade                                 | Aprovado(Meta)                                                   | Exec. Atual(Acumulado)                                        |            |
| ndicado<br><sup>Código</sup><br>D.05.02.01.E                                                                        | res<br>Tipo<br>Realização                                          | Designação<br>Extensão da faixa costeira intervencionada para proteção de pessoas e bens                                                                                                    |                                                  | Unidade<br>Km                           | Aprovado(Meta)<br>3,03                                           | Exec. Atual(Acumulado)                                        |            |
| ndicado<br><u>Código</u><br>0.05.02.01.E<br>0.05.02.01.P                                                            | TES<br>Tipo<br>Realização<br>Realização                            | Desenação<br>Extensão da faixa costeira intervencionada para proteção de pessoas e bens<br>População que beneficia de medidas de prevenção e gestão de rincos naturais relacionado com o clima (execto cheias e incêndios florestai                                                                                                    | s)                                               | Unidade<br>Km<br>N.°                    | Aprovado(Meta)<br>3,03<br>2 814,00                               | Exec. Atual(Acumulado)<br>1,53<br>2814,00                     | 1          |
| ndicado<br>Código<br>D.05.02.01.E<br>D.05.02.01.P<br>D.05.02.07.G                                                   | res<br>Tipo<br>Realização<br>Realização<br>Realização              | Designação<br>Extensão faixa costeira intervencionada para proteção de pessoas e bens<br>População que beneficia de medidas de provenção e gestão de riscos naturais relacionado com o clima (exceto cheias e incêndos florestais<br>Faixa costeira intervencionada por Recuperação dunar                                                                                                    | 3)                                               | <mark>Unidade</mark><br>Km<br>N.º<br>Km | Aprovado(Meta)<br>3,03<br>2 814,00<br>3,03                       | Exec. Atual(Acumulado)<br>1,53<br>2814,00<br>1,53             |            |
| ndicado<br>264igo<br>2.05.02.01.E<br>2.05.02.01.P<br>2.05.02.07.G                                                   | res<br>Tipo<br>Realização<br>Realização<br>Realização<br>Resultado | Designação<br>Extensão da faixa costeira intervencionada para proteção de pessoas e bens<br>População que beneficia de medidas de prevenção e gestão de riscos naturais relacionado com o clima (exceto cheias e incêndios florestais<br>Falxa costeira intervencionada por Pecuperação dunar<br>Linha de costa em situação crítica de erosão com situação methorada após a intervenção                                                         | 5)                                               | Unidade<br>Km<br>N.º<br>Km<br>%         | Aprovado(Meta)<br>3,03<br>2 814,00<br>3,03<br>2,20               | Exec. Atual(Acumulado)<br>1,53<br>2814,00<br>1,53<br>1,11     | E          |
| ndicado<br>Código<br>D.05.02.01.E<br>D.05.02.01.P<br>D.05.02.07.G<br>R.05.02.10.P                                   | res<br>Tipo<br>Realização<br>Realização<br>Realização<br>Resultado | Designação<br>Extensão da faixa costeira intervencionada para proteção de pessoas e bens<br>População que beneficia de medidas de prevenção e gestão de riscos naturais relacionado com o clima (exceto cheias e incêndios florestais<br>Faixa costeira intervencionada por Recuperação dunar<br>Linha de costa em situação crítica de erosão com situação methorada após a intervenção                                                         | 5)                                               | Unidade<br>Km<br>N.º<br>Km<br>%         | Aprovado(Meta)<br>3,03<br>2,814,00<br>3,03<br>2,20               | Exec. Atural(Acumulado)<br>1,53<br>2814,00<br>1,53<br>1,11    | E<br>E     |
| ndicado<br>Código<br>D.05.02.01.E<br>D.05.02.01.P<br>D.05.02.07.G<br>R.05.02.10.P                                   | resultado                                                          | Desensão<br>Extensão da faixa costeira intervencionada para proteção de pessoas e bens<br>População que beneficia de medidas de prevenção e gestão de riscos naturais relacionado com o clima (exceto cheias e incêndios florestal<br>Faixa costeira intervencionada por Recuperação dunar<br>Linha de costa em situação crítica de eresão com situação methorada após a intervenção                                                            | 3                                                | Unidade<br>Km<br>N.º<br>Km<br>%         | Aprovado(Meta)<br>3,03<br>2 814,00<br>3,03<br>2,20               | Evec. Atual(Acumulado)<br>1,53<br>2814,00<br>1,53<br>1,11     |            |
| ndicado<br>C6digo<br>0.05.02.01.E<br>0.05.02.01.P<br>0.05.02.07.G<br>R.05.02.10.P<br>Docume                         | res<br>Tipo<br>Realização<br>Realização<br>Resultado<br>ntos       | Designação<br>Extensão da faixa costeira intervencionada para proteção de pessoas e bens<br>População que beneficia de medidas de prevenção e gestão de riscos naturais relacionado com o clima (exceto cheias e incêndios florestats<br>Faixa costeira intervencionada por Recuperação dunar<br>Lunha de costa em situação crítica de erosão com situação methorada após a intervenção                                                         | 3)                                               | Unidade<br>Km<br>N.º<br>Km              | Aprovado(Meta)<br>3,03<br>2 814,00<br>3,03<br>2,20               | Exec. Atual(Acumulado)<br>1,55<br>2814,00<br>1,55<br>1,11     |            |
| ndicado<br>código<br>0.05.02.01.E<br>0.05.02.01.P<br>0.05.02.07.G<br>R.05.02.10.P<br>Docume                         | res<br>Tipo<br>Realização<br>Realização<br>Realização<br>Resultado | Designação<br>Extensão da fuixa costeria intervencionada para proteção de pessoas e bens<br>População que beneficia de medidas: de prevenção e gestão de riscos naturais relacionado com o clima (exceto cheias e incêndios florestais<br>Faixa costeria intervencionada por Recuperação dunar<br>Linha de costa em situação crítica de erosão com situação methorada após a intervenção<br>Nome                                                | a)<br>Data                                       | Unidade<br>Km<br>N.*<br>Km              | Aprovado(Meta)<br>3,03<br>2 814,00<br>3,03<br>2,20<br>Utilizador | Cec. Anal(Acumulado)<br>1,53<br>2814,00<br>1,53<br>1,11       |            |
| ndicado<br>código<br>0.05.02.01.E<br>0.05.02.01.P<br>0.05.02.07.G<br>8.05.02.10.P<br>Docume<br>Fipo<br>Comprovativo | resultado<br>Realização<br>Realização<br>Realização<br>Resultado   | Designação<br>Extensão da faixa costeira intervencionada para proteção de pessoas e bens<br>População que beneficia de medidas de provenção e gestão de riscos naturais relacionado com o clima (exceto cheias e incêndios florestais<br>Faixa costeira intervencionada por Recuperação dunar<br>Linha de costa em situação crítica de erosão com situação methorada após a intervenção<br>Nome<br>Comprovativo do Reporte de Indicadores 1.pdf | s)<br><b>Dea</b><br>05-08-2017 17:14             | Unidade<br>Km<br>N.º<br>Km              | Aprovado(Meta)<br>3,03<br>2,814,00<br>3,03<br>2,20<br>Utilizador | Exec. Anad(Acumulatio)<br>1,53<br>2814,00<br>1,53<br>1,11<br> |            |
| ndicado<br>código<br>0.05.02.01.P<br>0.05.02.01.P<br>0.05.02.02.10 P<br>DOCUME<br>Tipo<br>Comprovativo              | resultado<br>Realização<br>Realização<br>Realização<br>Resultado   | Desensão da las costeira intervencionada para proteção de pessoas e bens<br>População que beneficia de medidas de prevenção e gestão de rescos naturais relacionado com o clima (exceto cheias e incêndios florestat<br>Faixa costeira intervencionada por Recuperação dunar<br>Lunha de costa em situação crísica de ensão com situação mehorada após a intervenção<br>Mome<br>Comprovativo do Reporte de Indicadores 1.pdf                    | 9)<br>Deta<br>03-08-2017 17.14                   | Unidade<br>Km<br>N.º<br>Km<br>%         | Aprovado(Neta)<br>3,03<br>2 814,00<br>3,03<br>2,20<br>Utilizador | Exec. Anat(Acumulatio)<br>1,53<br>2814,00<br>1,53<br>1,11<br> |            |

FIGURA 15 ECRÃ FICHA DE OPERAÇÃO: REPORTE DE INDICADORES - DETALHE

Para obtenção do resumo do Reporte de Indicadores que foi submetido com sucesso devem entrar no separador **Indicadores/Reportes Enviados** e no detalhe **Documentos** e fazer o **download** do documento.

| Documentos   |                                              |                  |            | ł |
|--------------|----------------------------------------------|------------------|------------|---|
| Тіро         | Nome                                         | Data             | Utilizador |   |
| Comprovativo | Comprovativo do Reporte de Indicadores 3.pdf | 04-03-2019 10:12 |            | Ł |
|              |                                              |                  |            |   |

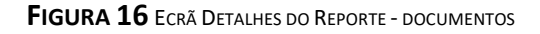

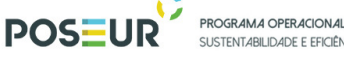

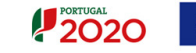

Após a submissão do Reporte fica disponível em formato Pdf o relatório com o comprovativo do Reporte de Indicadores submetido com sucesso, que inclui dados identificativos do beneficiário e também relativos à execução de cada indicador.

|   | 🖺 🏟 🖶 🖂 🔍 🕐 🕒 🗍 / 1 🖡 | Φ Θ              | ⊕ 90% ▼ 🛱 🗄                                                                                                    |                                                                       | T 9 4              | 2               |                  |                                                                                                    |
|---|-----------------------|------------------|----------------------------------------------------------------------------------------------------|-----------------------------------------------------------------------|--------------------|-----------------|------------------|----------------------------------------------------------------------------------------------------|
|   |                       | PORTUGAL<br>2020 | )                                                                                                    |                                                                       |                    |                 |                  | D:C<br>magnetic<br>magnetic<br>m |
|   |                       |                  | Comprovativo d                                                                                                    | do Repo                                                               | orte de Inc        | dicadore        | es 1             |                                                                                                    |
|   |                       | Candid           | atura                                                                                                    |                                                                       |                    |                 |                  |                                                                                                    |
|   |                       | Des              | ignação Proteg<br>Viana                                                                                                    | ão e Reabilita<br>do Castelo                                          | ação de Sistemas ( | Costeiros Natur | ais em Caminha e |                                                                                                    |
|   |                       | Cóc              | ligo Universal POSE                                                                                                    | UR-02-1809-                                                           | FC-000010          |                 |                  |                                                                                                    |
|   |                       | Report           | •                                                                                                    |                                                                       |                    |                 |                  |                                                                                                    |
|   |                       | Est              | ado Subm                                                                                                    | etido                                                                 |                    |                 |                  |                                                                                                    |
|   |                       | Dat              | a de Corte 03-08-                                                                                                    | 2017                                                                  |                    |                 |                  |                                                                                                    |
|   |                       | Indicad          | ores                                                                                                    |                                                                       |                    |                 |                  |                                                                                                    |
|   |                       | Código           | Designação                                                                                                    | Unidade                                                               | Meta               | Ex. Anterior    | Ex. Atual        |                                                                                                    |
|   |                       | O.05.02.01.E     | Extensão da faixa costeira<br>intervencionada para proteção<br>de pessoas e bens                                                                          | o Km                                                                  | 3,03               |                 | 1,               | 53                                                                                                    |
| • |                       | O.05.02.01.P     | População que beneficia de<br>medidas de prevenção e<br>gestão de riscos naturais<br>relacionado com o clima<br>(exceto cheias e incêndios<br>florestais) | N.°                                                                   | 2814,00            |                 | 2814,            | 00                                                                                                    |
|   |                       | O.05.02.07.G     | Faixa costeira intervencionad<br>por Recuperação dunar                                                                                                    | a Km                                                                  | 3,03               |                 | 1,               | 53                                                                                                    |
|   |                       | R.05.02.10.P     | Linha de costa em situação<br>crítica de erosão com situaçã<br>melhorada após a intervenção                                                               | %<br>0                                                                | 2,20               |                 | 1,               | .11                                                                                                    |
|   |                       | Docum            | entos                                                                                                    |                                                                       |                    |                 |                  |                                                                                                    |
|   |                       | Тіро             | Nome                                                                                                    |                                                                       | Data               | de Criação U    | Itilizador       |                                                                                                    |
|   |                       | Res              | umo dos Dados:                                                                                                    |                                                                       |                    |                 |                  |                                                                                                    |
|   |                       |                  | Nome Beneficiário POLIS LI<br>SOCIEDA<br>REQUALI<br>DO LITO<br>LIQUIDAS                                                                                   | TORAL NORTE -<br>IDE PARA A<br>FICAÇÃO E VAL<br>RAL NORTE, S.A<br>ÇÃO | ORIZAÇÃO<br>L - EM | NIF 50882956    | 19               |                                                                                                    |
|   |                       |                  | Submetido por CELESTE<br>MANSO (                                                                                                    | MARIA ROCHA<br>GIGANTE                                                | VILARINHO          | NIF 17943327    | ro               |                                                                                                    |
|   |                       |                  | Data de Submissão 03-08-201                                                                                                    | 17                                                                    |                    |                 |                  |                                                                                                    |
|   |                       |                  |                                                                                                    |                                                                       |                    |                 |                  |                                                                                                    |

FIGURA 17 ECRÃ DETALHES DO REPORTE – RELATÓRIO

### 3.3 Estados possíveis para um Reporte de Indicadores

Um Reporte de Indicadores pode ter os seguintes estados:

Em Preenchimento  $\rightarrow$  Estado do reporte a partir do momento em que o Beneficiário inicia o preenchimento dos indicadores. Este estado mantém-se enquanto o pedido não for formalmente submetido.

Submetido  $\rightarrow$  Estado do reporte quando é formalmente submetido com sucesso à Autoridade de Gestão.

Validado  $\rightarrow$  Estado do reporte quando é validado pela Autoridade de Gestão. Um reporte neste estado não pode ser alterado.

Anulado  $\rightarrow$  Estado do Reporte quando é anulado pela AG (por iniciativa própria ou a pedido do beneficiário).

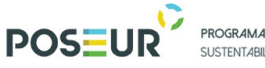

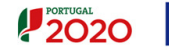

3.4 Estados possíveis para as operações para apresentação de um Reporte de Indicadores

### • Em Execução

O reporte do **estado** de execução física (Reporte de Indicadores) só se encontra disponível para operações que se encontram no estado Em Execução.

4. Anexos Matriz de Verificação de Indicadores

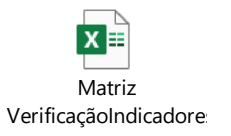

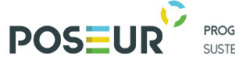

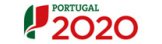

#### 4.1 Índice de Anexos

Anexo I – Indicadores aplicáveis à PI 4.1 - Produção e distribuição de Fontes de Energia Renováveis

Anexo II - Indicadores aplicáveis à PI 4.3 - Eficiência energética nas Infraestruturas Públicas

Anexo III - Indicadores aplicáveis à PI 4.3 - Eficiência energética nas Habitações

Anexo IV - Indicadores aplicáveis à PI 4.5 - Eficiência e diversificação energética nos transportes públicos coletivos e promoção da utilização de transportes ecológicos e da mobilidade sustentável (Modos Suaves)

Anexo V - Indicadores aplicáveis à PI 4.5 - Eficiência e diversificação energética nos transportes públicos coletivos e promoção da utilização de transportes ecológicos e da mobilidade sustentável (EE Transportes Públicos)

Anexo VI - Indicadores aplicáveis à PI 4.5 - Eficiência e diversificação energética nos transportes públicos coletivos e promoção da utilização de transportes ecológicos e da mobilidade sustentável (Mobilidade Elétrica)

Anexo VII - Indicadores aplicáveis à PI 5.1 – Adaptação Alterações Climáticas

Anexo VIII - Indicadores aplicáveis à PI 5.2 - Erosão Costeira

Anexo IX - Indicadores aplicáveis à PI 5.2 – Planeamento e Gestão de Riscos – Incêndios (Anexo I\_ População Bombeiros disponível na Matriz de verificação de indicadores\_jan2020)

Anexo X - Indicadores aplicáveis à PI 5.2 – Planeamento e Gestão de Riscos – Rede Defesa Floresta

Anexo XI - Indicadores aplicáveis à PI 5.2 – Planeamento e Gestão de Riscos – Cheias e Inundações

Anexo XII - Indicadores aplicáveis à PI 5.2 – Planeamento e Gestão de Riscos – Emergência

Anexo XIII - Indicadores aplicáveis à PI 5.2 – Planeamento e Gestão de Riscos – Instrumentos de Planeamento

Anexo XIV - Indicadores aplicáveis à PI 5.2 – Planeamento e Gestão de Riscos – Ações Inovadoras

Anexo XV - Indicadores aplicáveis à PI 6.1 – Valorização de Resíduos Urbanos

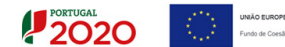

Anexo XVI - Indicadores aplicáveis à PI 6.2 – Ciclo Urbano da Água (Anexos I, A, B, C e D, relativos à população residente e nº de alojamentos do Continente e da RAM, disponíveis na Matriz de verificação de indicadores jan2020)

Anexo XVII - Indicadores aplicáveis à PI 6.2 – Ciclo Urbano da Água – Cadastros

Anexo XVIII - Indicadores aplicáveis à PI 6.2 – Massas de Água

Anexo XIX - Indicadores aplicáveis à PI 6.4 – Proteção da Biodiversidade

Anexo XX - Indicadores aplicáveis à PI 6.4 – Recursos Geológicos

Anexo XXI - Indicadores aplicáveis à PI 6.5 - Recuperação de Passivos Ambientais

Anexo XXII - Indicadores aplicáveis ao Eixo IV – Assistência Técnica (Anexos I, II e III, relativos ao nível de desmaterialização, nº de trabalhadores AG e OI disponíveis na Matriz de verificação de indicadores\_jan2020)